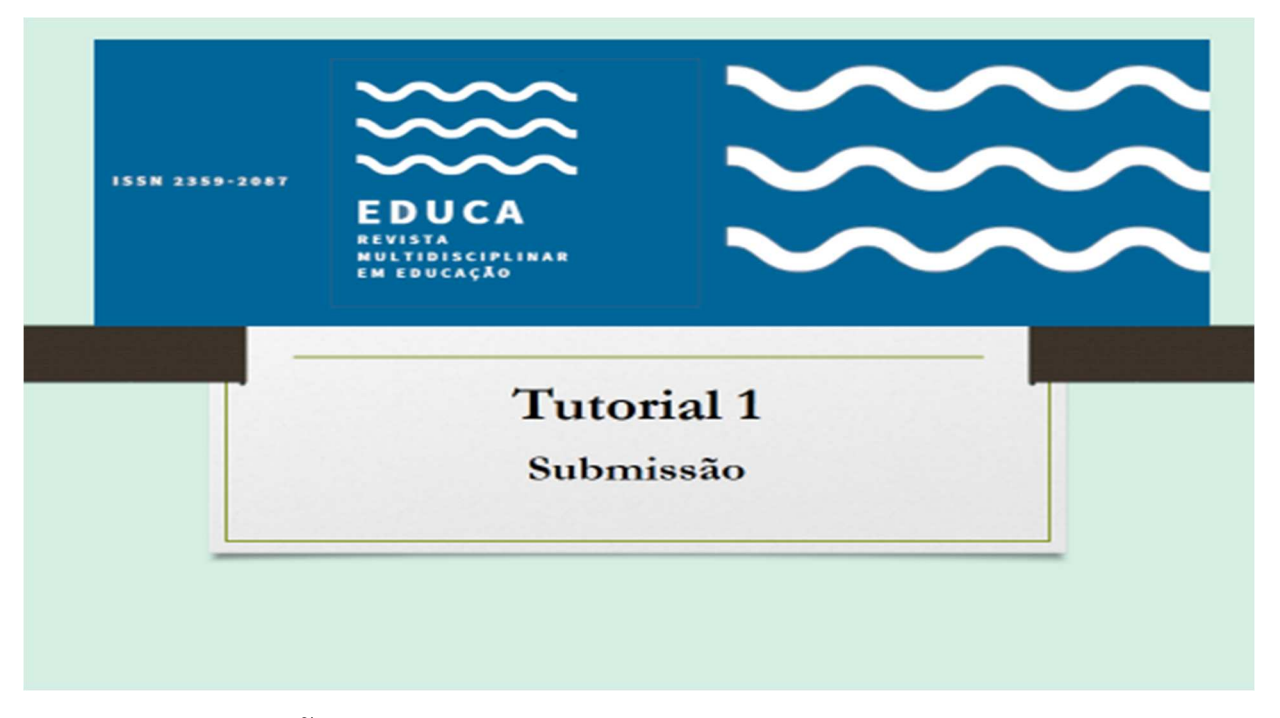

PARA SUBMISSÃO, FAÇA SEU CADASTRO NA REVISTA EDUCA. http://www.periodicos.unir.br/index.php/EDUCA (Só marque a opção Avaliador se já possuir a titulação de doutorado).

APÓS FAZER O CADASTRO, ENTRE COM SEU LOGIN E SENHA E INICIE A SUBMISSÃO.

PASSO 1: INICIAR A SUBMISSÃO DEFINA A SEÇÃO; ESCOLHA O IDIOMA DA SUBMISSÃO;

# MARQUE TODAS AS CONDIÇÕES PARA SUBMISSÃO.

| $\langle \epsilon  ightarrow \mathcal{C} \circ \bigcirc \bullet$ Q Search the web                                | a 🖪 🛈 :                                                                                                    |
|----------------------------------------------------------------------------------------------------|----------------------------------------------------------------------------------------------------|
| M Entrada (24362) - juracyzacifico: x 🗤 PP Pesso 1. liniciar submissão x G geogle tradutor - Perquisa Goo; x   + | - 0 ×                                                                                                    |
| ← → C () Não seguro   periodicos.unir.br/index.php/EDUCA/author/submit/1                                         | * 💽 I                                                                                                    |
|                                                                                                    | Applie targent         CMURICAL STREED         Standards Det Font         Applie (Santa)         Danna         Determine         Determine |
| 🕂 🔎 Digite aqui para pesquisar 🛛 🔿 🗄 🛄 🧐 🚰 🔜 🔛                                                                   | ^ 1 → 2 ↓ 12/05/2020 3                                                                                                    |

## É PRECISO MARCAR A DECLARAÇÃO DE DIREITO AUTORAL. DEPOIS, Salvar e continuar

| $\leftrightarrow$ $\Rightarrow$ $\bigcirc$ $\bigcirc$ $\checkmark$ $\bigcirc$ $\checkmark$ Search the web |                                                                                                    |                       | a.                       | A D       | 1   |
|----------------------------------------------------------------------------------------------------|----------------------------------------------------------------------------------------------------|-----------------------|--------------------------|-----------|-----|
| M Entrada (24.362) - juracypacifico 🛛 🗙 🕅 MP Passo 1. Iniciar submissão                                   | X G google tradutor - Pesquisa Googl X   +                                                                                                    |                       | -                        | ٥         | ×   |
| $\leftarrow$ $\rightarrow$ C ( ) Não seguro   periodicos.unir.br/index.php/EDUC                           | A/author/submit/1                                                                                                    |                       | ☆                        | 0         | :   |
| M Enerada (2430) - junograafike X № Peso 1. Iničer submisado                                              | <form>          x         (a) general ender a description (a) (b) (b) (b) (b) (b) (b) (b) (b) (b) (b</form>                                                                                                    | Prime           Prime | -<br>*                   | f<br>•    | ×   |
|                                                                                                    | var-concurs-comparimanymi (UC B 1701-20, em migas) para gamma protection a prompto a transmic a constitute reportal and Acoust Aberts.<br>Educa Journal is signatory of MEXICO DECLARATION - LATNIDEX-REDLAYC-LACSIO-JBICT Joint Declaration recommending the use of the license to essave the protection of academic<br>production and reportal scientific remetch and period. |                       |                          |           |     |
|                                                                                                    | La Bersint Educa es ignaturia de la DECLERACIÓN DE MÉNICO - Declaración Conjunta LATINDEX-AEDALIN-C-LACSO-IBNCT que recominda el uso de la licencia Creativa Commons<br>Auguación-NoComercial-Compandipati (CC BYNOC 3), en inglés) para prateirar la protección de la producción académica y científica reposal en Aceso Abiento.                                              |                       |                          |           |     |
|                                                                                                    |                                                                                                    |                       |                          |           |     |
| + $\mathcal{P}$ Digite aqui para pesquisar O                                                              | H 📕 👩 e 🚃 🕫 📠                                                                                                    | ት 📾 📥 🦽 🗘 🕏 🖡         | POR 14:3<br>PTB2 12/05/2 | 2<br>1020 | 23) |

## PASSO 2: TRANSFERÊNCIA DO MANUSCRITO

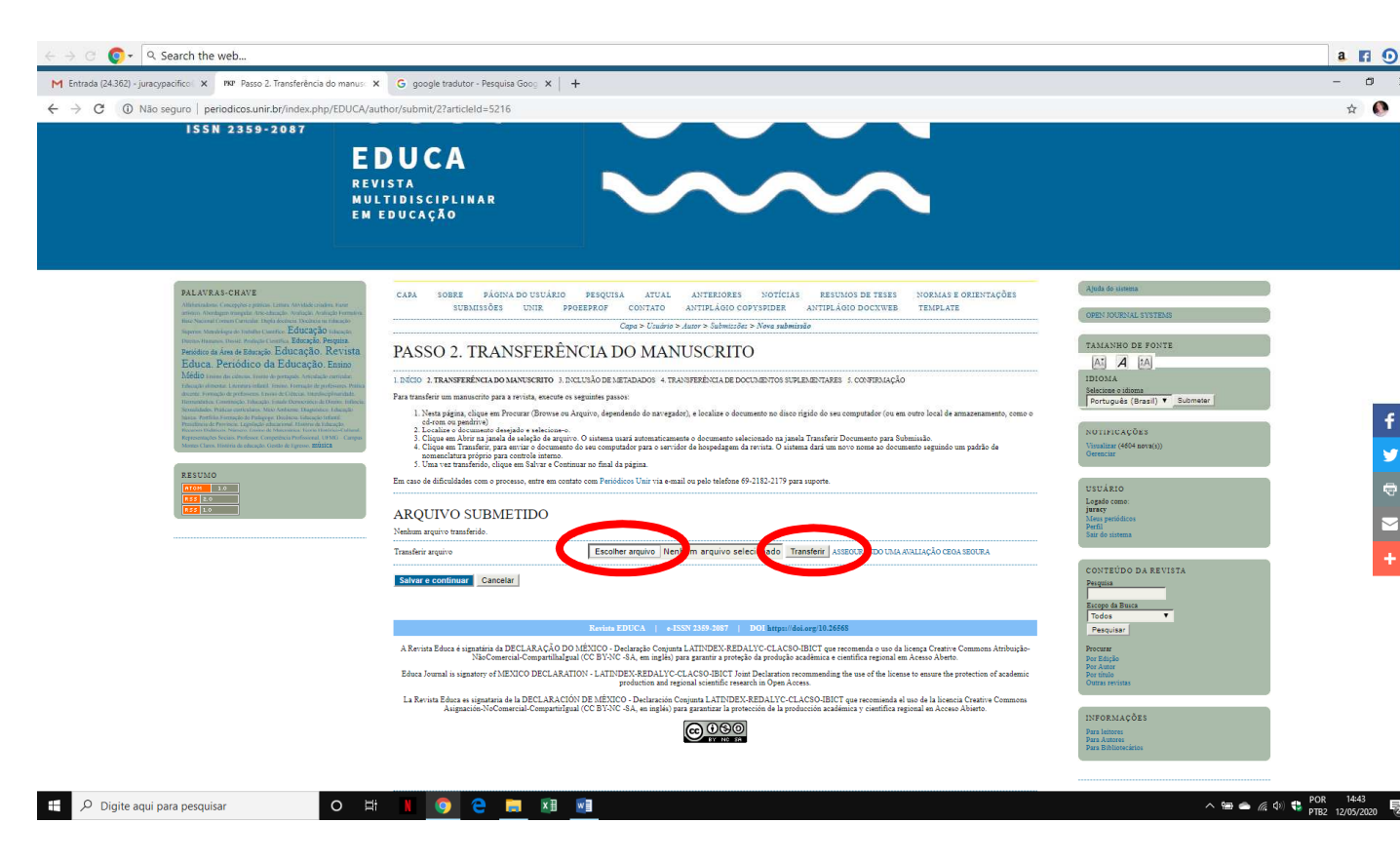

AO TRANSFERIR, VOCÊ VERÁ O Arquivo submetido. ENTÃO, clicar em Salvar e continuar:

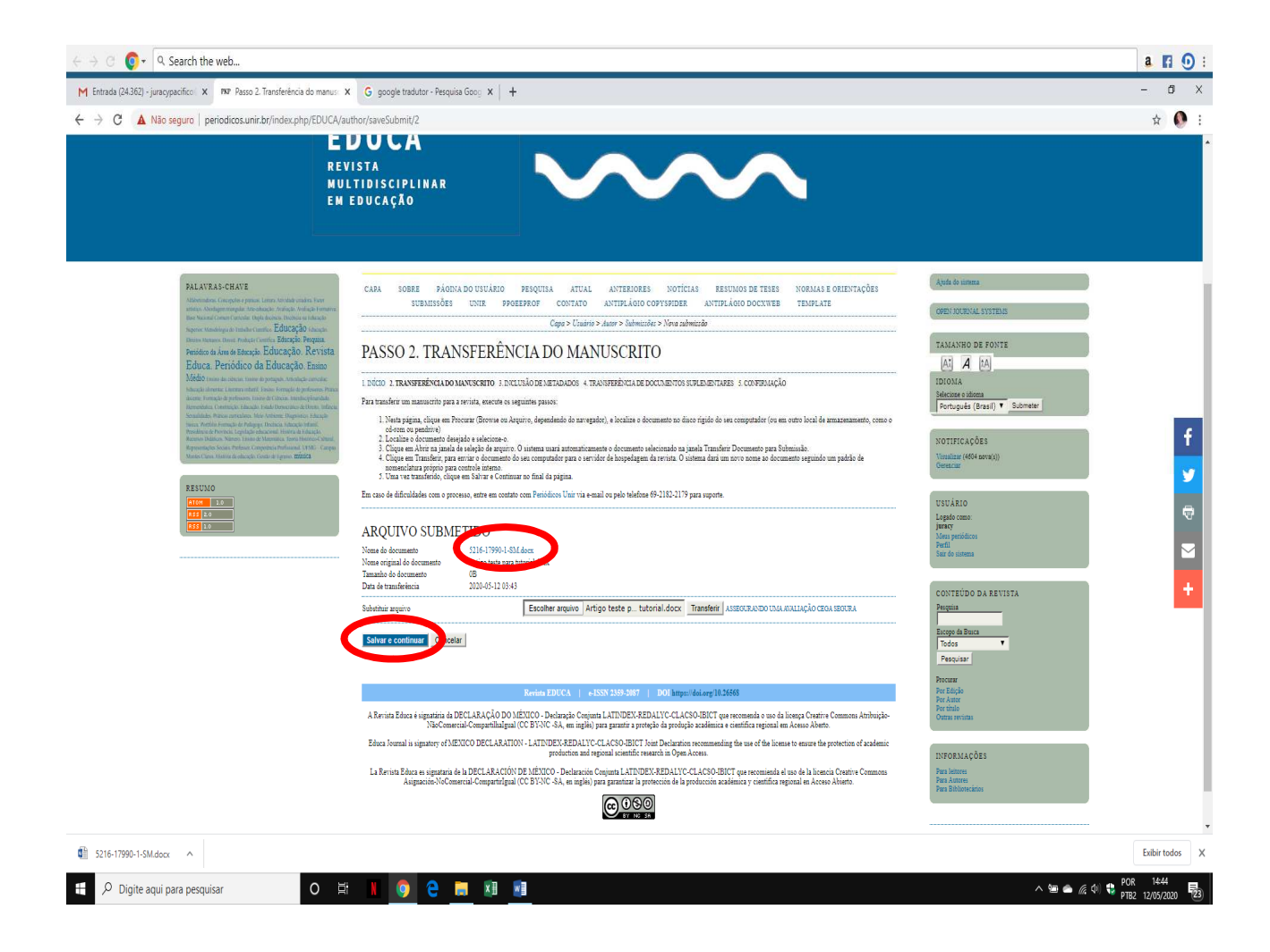

Vá para o próximo passo.

#### PASSO 3: METADADOS DA SUBMISSÃO (INDEXAÇÃO)

Preencher todos os campos solicitados.

PARA O ORCID, retiro o "s" de https: DEIXAR SOMENTE http: (O sistema não está aceitando com o "s".

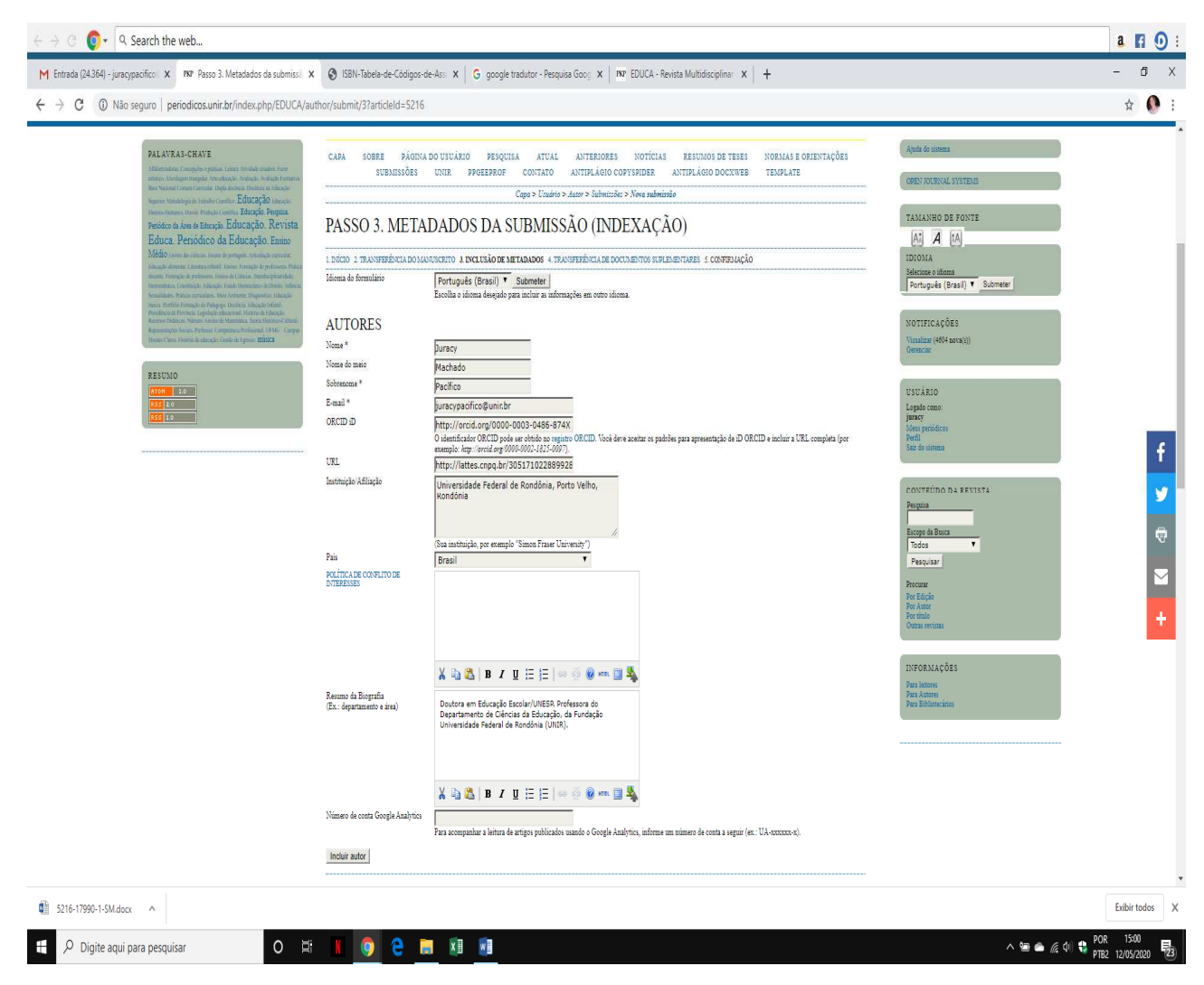

#### CASO HAJA MAIS QUE UM AUTOR, OS MESMOS PRECISAM SER INSERIDOS NO SISTEMA NA ORDEM EM QUE APARECERÃO NO ARTIGO.

## PARA ISTO, CRIE NOVO CAMPO PARA AUTORES NO LINK QUE FICA LOGO ACIMA DO TÍTULO E RESUMO: Incluir autor.

# AO CLICAR, ABRIRÁ NOVO CAMPO PARA PREENCHIMENTO:

| $\leftrightarrow$ $\rightarrow$ $\bigcirc$ $\bigcirc$ $\checkmark$ $\bigcirc$ Search the web                                                                                                    |                                                   |                                                                                                    |                                                     | a 🖪 🛈 :                      |
|----------------------------------------------------------------------------------------------------|---------------------------------------------------|----------------------------------------------------------------------------------------------------|-----------------------------------------------------|------------------------------|
| M [FEPAE] Revista Teias acaba de p. 🗙   🕬 #5216 Avaliação 🗙 🗙                                                                                                    | PKP Editar metadados                              | × +                                                                                                    |                                                     | - a ×                        |
| $\leftrightarrow$ $\rightarrow$ C $\odot$ Não seguro   periodicos unir.br/index.php/EDUCA/aut                                                                                                    | thor/viewMetadata/5216                            |                                                                                                    |                                                     | 🖈 🜔 E                        |
| Pendéno da Asea de Educação. Educação. Revista<br>Educa, Periódico da Educação. Emino<br>Médio uma da necesa tamé porque, trende amente                                                                                                    | EDITAR METAL                                      | DADOS                                                                                                    | TAMANHO DE FONTE                                    | ,                            |
| Vedacqika interneting i Lamman methafi. Umine i Formação de Jarofssover, Prima<br>alicante: Formação de Potensover, Tacina de Colamas, Instandendina<br>Homonolitaria, Construição: Endução: Endução de Doman de Umine, Defenso<br>Securidades, Parises anticipas, Endução: Endução de Doman de Doman<br>Securidades, Parises anticipas, Endução de Doman de Doman de Doman<br>Securidades, Parises anticipas, Endução de Doman de Doman de Doman<br>Securidades, Parises anticipas, Endução de Doman de Doman de Doman<br>Securidades, Parises anticipas, Endução de Doman de Doman de Doman<br>Securidades, Parises anticipas, Endução de Doman de Doman de Doman<br>Securidades, Parises anticipas, Endução de Doman de Doman de Doman<br>Securidades, Parises anticipas, Endução de Doman de Doman de Doman<br>Securidades, Parises anticipas, Endução de Doman de Doman de Doman de Doman<br>Securidades de Doman de Doman de Doman de Doman de Doman de Doman<br>Securidades de Doman de Doman de Doman de Doman de Doman de Doman<br>de Doman de Doman de Doman de Doman de Doman de Doman de Doman de Doman<br>de Doman de Doman de Doman de Doman de Doman de Doman de Doman de Doman de Doman de Doman de Doman de Doman de Doman<br>de Doman de Doman de Doman de Doman de Doman de Doman de Doman de Doman<br>de Doman de Doman de Doman de Doman de Doman de Doman de Doman<br>de Doman de Doman de Doman de Doman de Doman de Doman de Doman<br>de Doman de Doman de Doman de Doman de Doman de Doman de Doman de Doman<br>de Doman de Doman d | Interna do Interna ao                             | Português (Brasil) • Submoter<br>Escolha o sătoma desejado para incluir as informações em outro idioma:                                                                                                    | Selecione o oborza<br>Português (Brasil) ▼ Submeter |                              |
| turena, Portifica Comunica da Parlagrago, Decidica, Advancia Manni,<br>Parolatecia de Porticia, Engelação adoactoral, Hantria da Eduação.                                                                                                    | AUTORES                                           |                                                                                                    |                                                     |                              |
| Recense Database Namero Titorio de Manuratera, Taoria Honora-Cabaral,<br>Representaçãos Sociais Perdenais Compositiva Perdinanai, UEME: Campos                                                                                                    | Nome *                                            | puracy                                                                                                    | NOTIFICAÇÕES                                        |                              |
| consider these second or operation of the second second second second second second second second second second                                                                                                    | Nome do meio                                      | Machado                                                                                                    | Gerenciar                                           |                              |
| RESUMO                                                                                                    | Sobranoma *                                       | Pacifico                                                                                                    |                                                     |                              |
| NTON I TO                                                                                                    | E-mail *                                          | juracypacifico@unir.br                                                                                                    | AUTOR                                               |                              |
|                                                                                                    | ORCID iD                                          | http://orcid.org/0000-0003-0486-874X<br>O identificador ORCID pode ser obtión no registro ORCID. Vocé dere aceitar os padrões para apresentação de aD ORCID e incluir a URL completa (por<br>examplo: Ami-Dereid ser 0000-0002/1825-0007).                                                                                                    | Submissões<br>Anno (1)<br>Anguivo (30)              |                              |
|                                                                                                    | URL                                               | http://lattes.cnpq.br/305171022889928                                                                                                    | Neva submissao                                      |                              |
|                                                                                                    | Instituição/Afiliação                             | Universidade Federal de Rondônia, Porto Velho,<br>Rondônia                                                                                                    | USUÁRIO<br>Logado como:<br>jumes:                   |                              |
|                                                                                                    | Pais                                              | (San instituijko, por exemplo "Simon Fraser University")<br>Brasil                                                                                                    | Meus perióficos<br>Parfil<br>Sair do sistema        |                              |
|                                                                                                    | POLÍTICA DE CONFLITO DE<br>DITERESSES             |                                                                                                    |                                                     |                              |
|                                                                                                    |                                                   |                                                                                                    | CONTEÚDO DA REVISTA                                 | т                            |
|                                                                                                    |                                                   |                                                                                                    | Perquisa                                            |                              |
|                                                                                                    |                                                   |                                                                                                    | Escope da Busca                                     |                              |
|                                                                                                    |                                                   |                                                                                                    | Pesquisar                                           | -                            |
|                                                                                                    |                                                   | λ 4Δ 4Δ   B Z U i= i=   ∞ ∞ ∞ ∞ m □ A                                                                                                    | Destaure                                            | -c*                          |
|                                                                                                    | Resumo da Biografia<br>(Ex.: departamento e área) | Doutora em Educação Escolar/UNESR Professora do                                                                                                    | Por Edição                                          | _                            |
|                                                                                                    |                                                   | Departamento de Clências da Educação, da Universidade<br>Federal de Rondônia (UNIR).                                                                                                    | Por Autor<br>Por título<br>Outras revistas          |                              |
|                                                                                                    |                                                   |                                                                                                    | INFORMAÇÕES                                         | +                            |
|                                                                                                    |                                                   | 👗 🐚 🖏   B 🗶 🗓 🔚   📨 🔅 🛞 🚥 🛄 🎭                                                                                                    | Para Autores<br>Para Autores                        |                              |
|                                                                                                    | Nimero de conta Google Analytics                  |                                                                                                    | Para Bibliotecàrios                                 |                              |
| (                                                                                                    | Incluir autor                                     | Para acompanhar a leitura de artigos publicados usando o Google Analytica, informe um mimero de conta a saguir (ex.: UA-nececco-n).                                                                                                    |                                                     |                              |
|                                                                                                    | TÍTULO E RESUM                                    | 0                                                                                                    |                                                     |                              |
|                                                                                                    | Titulo *                                          | Arquivo teste para tutorial                                                                                                    |                                                     |                              |
|                                                                                                    | Resumo *                                          | Resume over 107 4 100 palares, directorismente en prompulse, inglé e<br>espanha, likinos de la rolancia de se adressi altre altressi altressi altressi altressi altre altre altressi altre altressi altressi altre altressi altressi a |                                                     |                              |
| E 🔎 Digite aqui para pesquisar O 🛱                                                                                                    | N 🧿 🔒 🖡                                           |                                                                                                    | ^ \m ♠ // Φ) 🛟                                      | POR 11:38<br>PTB2 19/05/2020 |

## PREENCHA DOS DEMAIS CAMPOS DA SUBMISSÃO:

| $\leftrightarrow$ $\Rightarrow$ $\bigcirc$ $\bigcirc$ $\checkmark$ $\bigcirc$ Search the web |                                                                                                    | a 🖪 🖸 :                                  |
|----------------------------------------------------------------------------------------------|----------------------------------------------------------------------------------------------------|------------------------------------------|
| M Entrada (24.364) - juracypacifico 🗙 🗰 Passo 3. Metadados da submissã 🗙                     | 😵 ISBN-Tabela-de-Códigos-de-Ass: x 🔓 google tradutor - Pesquisa Goog x 🗰 EDUCA - Revista Multidisciplinar x 🕇                                                                                                    | – 🛚 ×                                    |
| ← → ♂ ③ Não seguro   periodicos.unir.br/index.php/EDUCA/aut                                  | hor/submit/3?articleId=5216                                                                                                    | 🖈 🚺 E                                    |
|                                                                                              | Incluir autor                                                                                                    | -                                        |
|                                                                                              | Note::::::::::::::::::::::::::::::::::::                                                                                                    | f<br>Y<br>T                              |
|                                                                                              | Familiesten T<br>Franzensen<br>Franzensen-dere sellare o Tasam, de BECT, as lack http://www.hist.hr.poblacese-+institutionalis/tesare-brashere-de-cinetis-de-informace-<br>loopy_sf_TESALBOCOMPLETOFDALCOMCAPA-1410014.pdf                                                                                                    | +                                        |
|                                                                                              | Tipo, método es posto de visita<br>Pequina Empiros de Campo, Pequina Sabir, Penquina Participanto, Entodo de Caso, Revisão da Literatura, Penquina Estavioriza, Penquina Estavioriza, Penquina Penquina Penquina Penquina Penquina Penquina Penquina Penquina Penquina Penquina Penquina Penquina |                                          |
|                                                                                              | léona pt.<br>Fortupsieryt, Eaglialwei, Franchefr, Spanislewa, Códigos Adicionais.                                                                                                    |                                          |
|                                                                                              | CONTRIBUIDORES E AGÊNCIAS DE FOMENTO                                                                                                    |                                          |
|                                                                                              | Identifique agincias (pessona, organizações, ou serviços) que contribuizam para o conteido ou ofereoram apoio financeiro ou logistico para o tabalho agresentado nesta submissão. Separe os agentes<br>por ponto-e-virgula (ex.: Carlos Silva, Universidade Estadoa), Universidade Federal do Estado, Departamento de Ciência da Informação).                                                                                                    |                                          |
|                                                                                              | Agéncias Conselho Nacional de Desenvolvimento Científico e Tecnológico (CNPQ-PIBIC)                                                                                                    |                                          |
|                                                                                              | REFERÊNCIAS                                                                                                    |                                          |
|                                                                                              | Forneça uma lista formatada de citações incluídas nesta submissão.                                                                                                    |                                          |
| 5216-17990-1-SM.docx ^                                                                       |                                                                                                    | Exibir todos X                           |
| 🗄 🔎 Digite aqui para pesquisar 🛛 O 🛱                                                         | 📕 🧿 🔁 🧮 🗷 💼                                                                                                    | ● 🧟 (↓) 😍 POR 15:01<br>PTB2 12/05/2020 🗟 |

# APÓS PREENCHER TODOS OS DADOS E CONFERI-LOS, CLICAR EM Salvar e continuar:

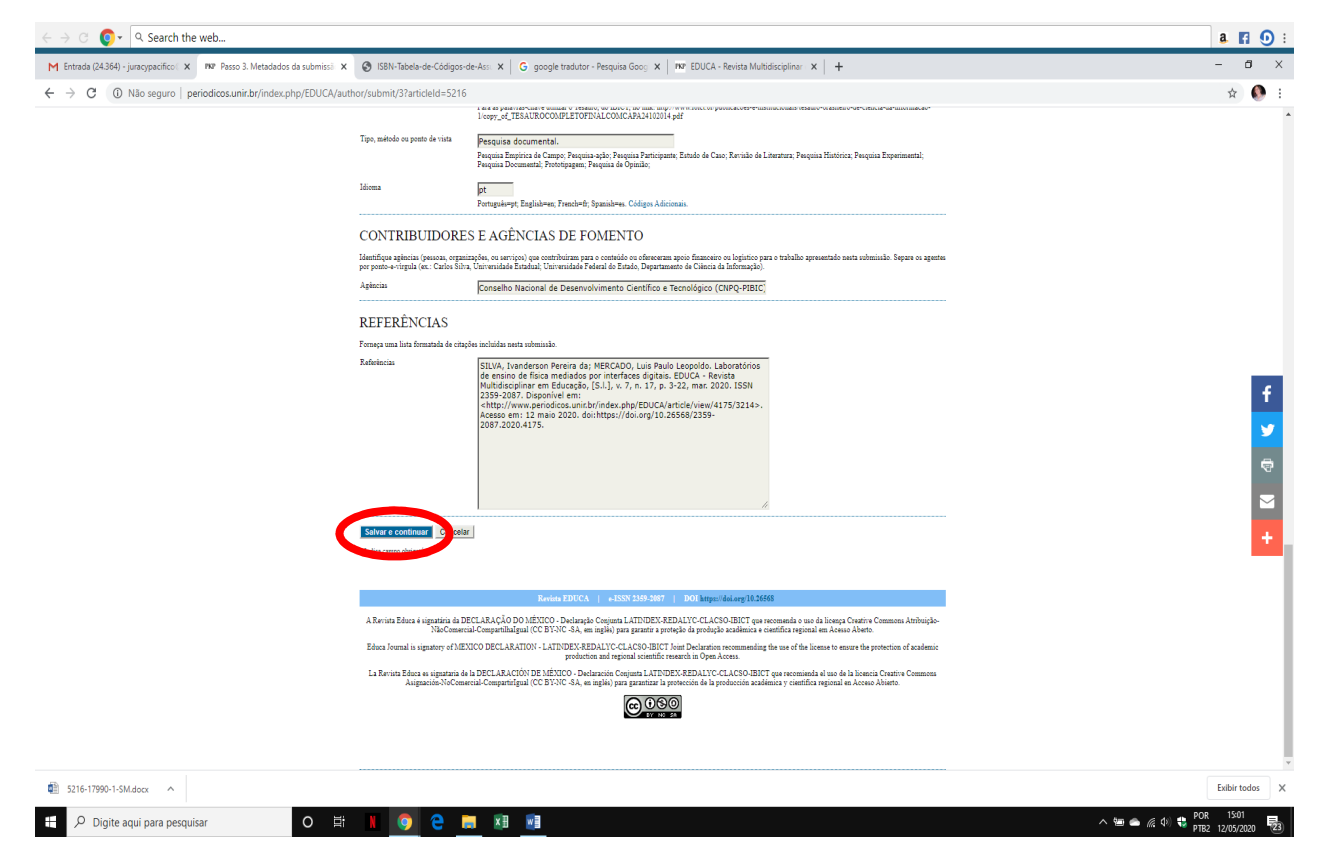

Vá para o próximo passo.

#### PASSO 4 – TRANSFERÊNCIA DE DOCUMENTOS SUPLEMENTARES

Caso queira inserir um documento suplementar, anexe-o, transfira e em seguida, Salvar e continuar. Caso não haja documento a ser enviado, vá direto para Salvar e continuar:

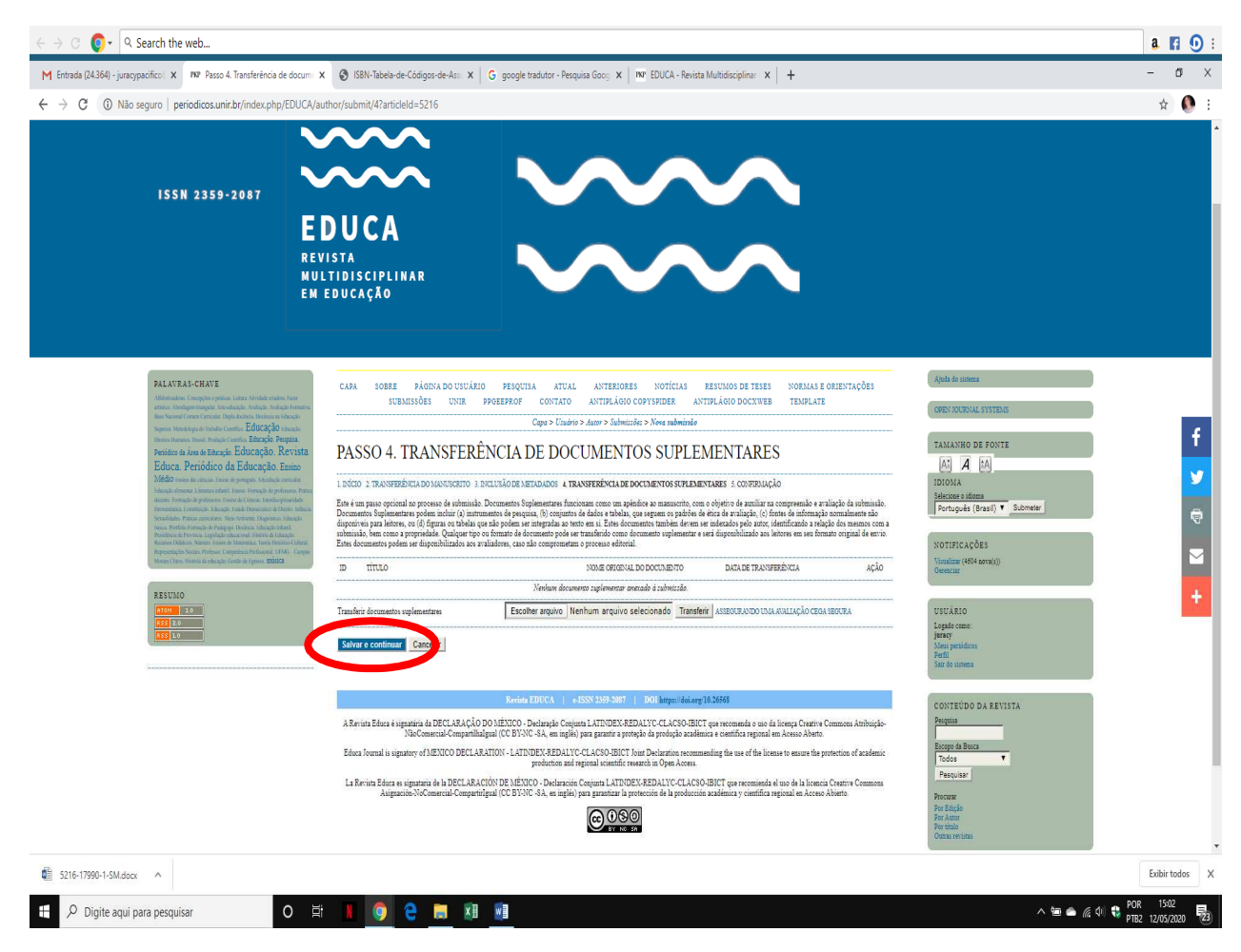

Vá para o último passo.

# PASSO 5 – CONFIRMAÇÃO DA SUBMISSÃO

| Mer tanda (2434)- Juno youthing in Mer and Mer and     | - 5<br>* ()  |
|----------------------------------------------------------------------------------------------------|--------------|
|                                                                                                    | * 🔮          |
| REVISTA<br>BUILDESCIPILINAR<br>DI DUCAÇÃO       SOBRE ACONDOUVIADO PROUBA ATUAL ATTRIDUES NOTICAS ESUMOI DETRES NOTAS EDUENTAÇÕES<br>ATTRILORD DOUVER ATUAL ATTRIDUES NOTICAS ESUMOI DETRES NOTAS EDUENTAÇÕES<br>ATTRILORD DOUVER ATUAL ATTRIDUES NOTICAS ESUMOI DETRES NOTAS EDUENTAÇÕES<br>ATTRILORD DOUVER ATUAL ATTRIDUES NOTICAS ESUMOI DETRES NOTAS EDUENTAÇÕES<br>ATTRILORD DOUVER ATUAL ATTRIDUES NOTICAS ESUMOI DETRES NOTAS EDUENTAÇÕES<br>ATTRILORD DOUVER ATUAL ATTRIDUES NOTICAS ESUMOI DETRES NOTAS EDUENTAÇÕES<br>ATTRILORD DOUVER ATUAL ATTRILORD DOUVER ATUAL ATTRIDUES NOTICAS ESUMOI DETRES NOTAS EDUENTAÇÕES<br>ATTRILORD DOUVER ATUAL ATTRILORD DOUVER ATUAL ATUAL ATTRIDUES NOTICAS ATUAL ATUAL              |              |
| PLATARA-CHARKE       CAPA       20052       PÁGORA DO USURÁNDO PESQUEA       ATUAL       ANTERLADES       NOTICIAS       ESSUENDO E DESSUENTAções         PLATARA-CHARKE       NORMA DO USURÁNDO PESQUEA       ATUAL       ANTERLADES NOTICIAS       ESSUENDO E DESSUENTAções       CORE       CORE<                                                                                                    |              |
| RESUMD DE DOCUMENTOS Values de la de la de |              |
| D     NO.5 OFERCINE DO DOCUMENTO     THO     TALANSO DODOCUMENTO     Data de TRANSPERSIA       PRESUNO     Contratte RANSPERSIA     OR     05-12     ULÁRIO       PRESUNO     Contratte RANSPERSIA     OR     05-12     Lapán como<br>jeres       PRESUNO     Contratte RANSPERSIA     OR     05-12     Lapán como<br>jeres       PRESUNO     Contratte RANSPERSIA     OR     05-12     Lapán como<br>jeres       PRESUNO     Contratte RANSPERSIA     OR     05-12     Lapán como                                                                                                    |              |
| Review EDUCA   +ISSN 2389-2007   DOI https://doi.org/10.20560                                                                                                    |              |
| A Brinit Baier i signatiria da DECLABACAD DO MEXICO: A majori par parter a reprédict a consol a licenza Company Arbitration de la Conservation de la Marine de La Brinite de la Marine de la Sectiona de la Sectiona de  |              |
| S216-1700-LISM dogr A                                                                                                    | Exibir todos |

#### Confira as informações e Concluir submissão:

## PARA ACESSAR NOVAMENTE A SUBMISSÃO, ENTRE NA REVISTA COM SEU USUÁRIO E SENHA E VÁ PARA A SUBMISSÃO:

Página do usuário

Minhas Revistas

EDUCA - Revista Multidisciplinar em Educação

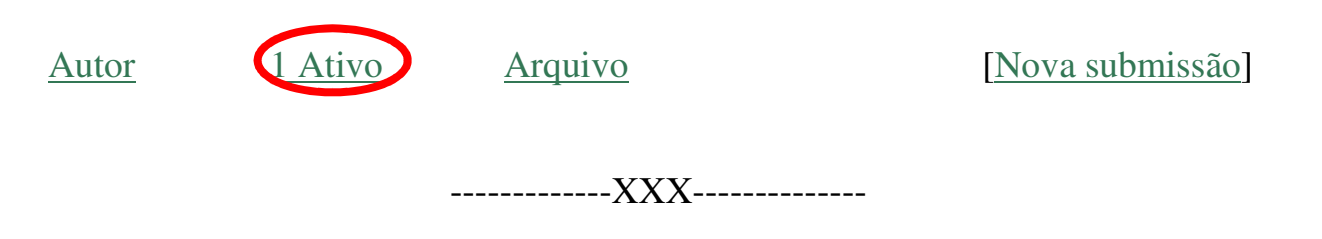